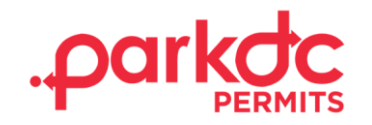

## **RESIDENT - SIGN UP**

Welcome to ParkDC Permits! Here you will learn how to sign up as a current DC resident.

1. First, click "Sign Up!" at the bottom of the screen.

| Access ParkDC Permits Account          |   |
|----------------------------------------|---|
| Sign in using your registered account. |   |
| Username                               |   |
|                                        |   |
| Password                               |   |
|                                        | U |
| Login Trouble signing in?              |   |
| Don't have an account? Sign Up!        |   |

2. Enter the required information, then click "Next."

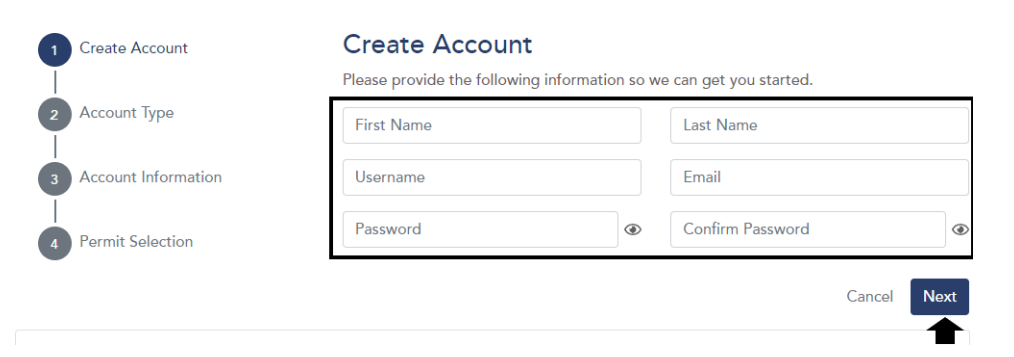

COVERNMENT OF THE DISTRICT OF COLUMBIA

continues on next page

3. Since you are a resident, and you have people visiting you, and you may visit other residents in the District, please select "Resident", and then click "Next".

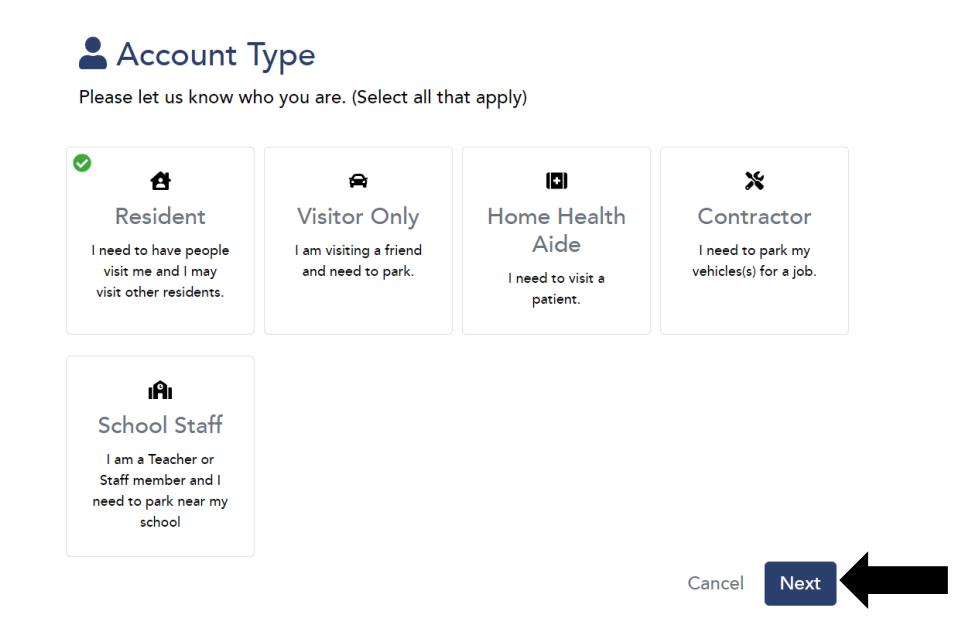

 Enter your resident address and add your ANC by clicking the plus sign. If the address and ANC listed match your address, click "Next."

## 😫 Resident - Permit Address

Please let us know the Residential Permit Parking (RPP) address that will be associated with your permits.

Start by entering your address in the box below. (Please spell out the street type, such as STREET for ST., AVENUE for AVE., etc. example: 9001 10TH STREET SE.) When you find your address and ANC click on the "+" button to associate the address with your account.

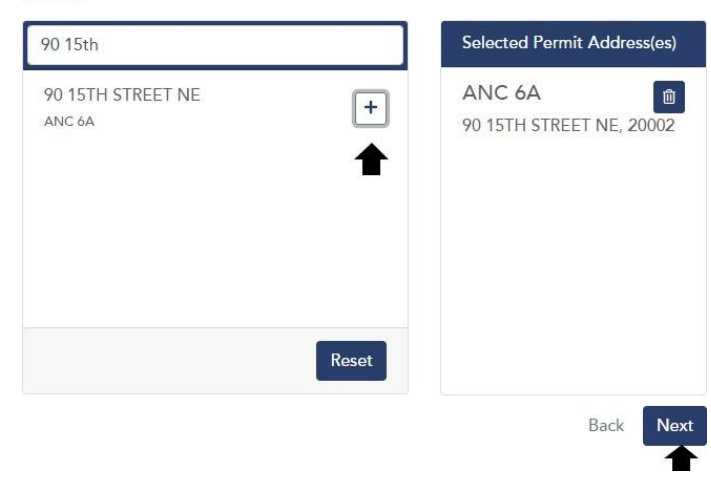

WE ARE GOVERNMENT OF THE

DISTRICT OF COLUMBIA

continues on next page

\*Note. If your address is not system, please double check to make sure the address you entered is correct. For this form, please spell out ST. as STREET. Address example: 9001 10TH STREET SE.

If you believe this is an error, please call (202) 671-2631 or email support@digitalpermits.com for further assistance.

5. Please enter the required information, including:

- Choose a security question & answer
- On the ID type select and enter your District driver's license number

Make sure the information is accurate for the system to verify your information. Click "Verify." Once you are

verified, click "Next."

## Account Information

Please let us know a little more about yourself by filling out each section below.

| Security Question                                |                                                                            |
|--------------------------------------------------|----------------------------------------------------------------------------|
| Please select a securi<br>our Help Center.)      | y question for your account. (You will need this if you call into:         |
| Question                                         | What was the make and model of your first car? $\qquad \checkmark$         |
| Answer                                           |                                                                            |
| A Resident Identity                              |                                                                            |
| A valid District ID is r<br>below and then click | equired to create your account. Please enter your District ID<br>'Verify". |
| ID Туре                                          | ID Number                                                                  |
| Driver's License                                 |                                                                            |
| State Issued<br>Reciprocity<br>New Resident      | <ul> <li>▼</li> </ul>                                                      |
| First Name                                       | Last Name                                                                  |
| Mary                                             | Brown                                                                      |
| Date Of Birth                                    |                                                                            |
|                                                  | <b> </b>                                                                   |
| Address                                          |                                                                            |
| 2 14TH STREET SE,                                | 20003                                                                      |
|                                                  |                                                                            |
|                                                  | Verify                                                                     |
|                                                  | Back Next                                                                  |

GOVERNMENT OF THE DISTRICT OF COLUMBIA MURIEL BOWSER, MAYOR

continues on next page

6. Congratulations! You have successfully created your ParkDC Permits resident account.

## Welcome

Thank you for registering with our digital permits solution. This is your dashboard that will give you a quick view of your account.

If you need help at any time, review our tutorials or reach out to us on the "Contact Us" page.

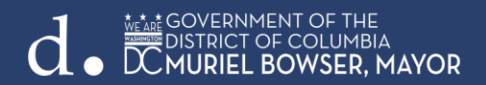